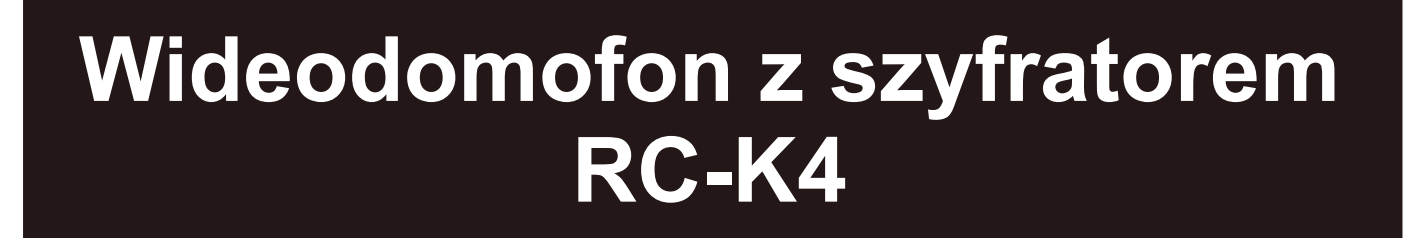

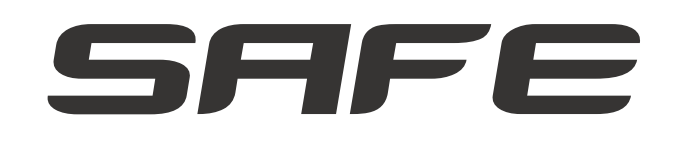

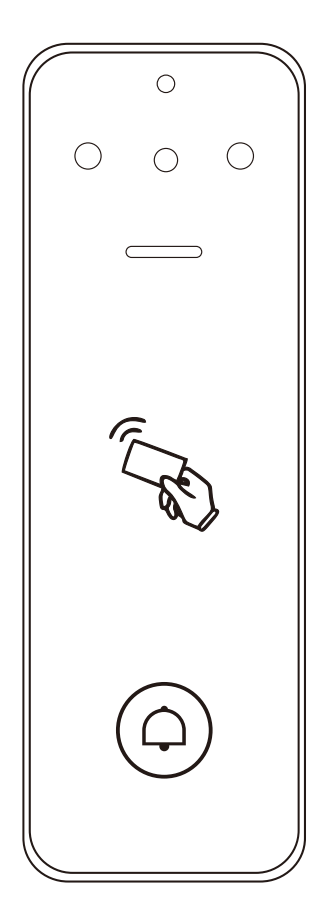

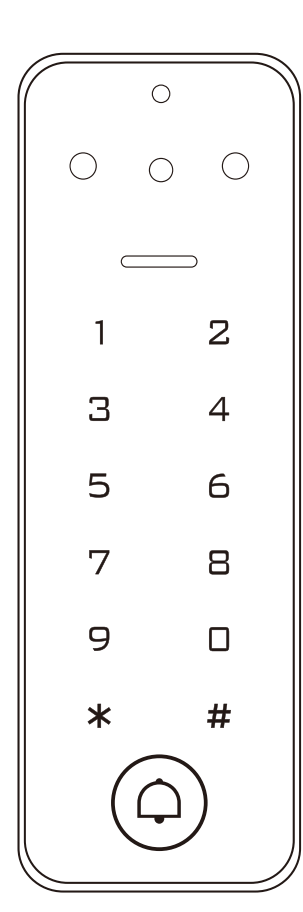

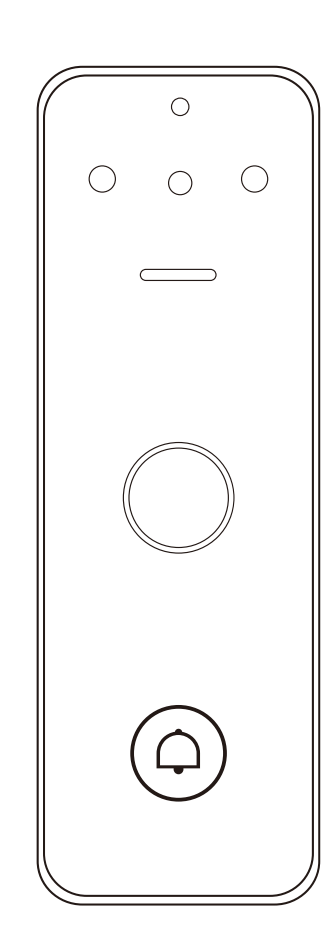

Instrukcja obsługi

## Wstęp-

Wideo-domofon K4 to wielofunkcyjne autonomiczne urządzenie kontroli dostępu dla pojedynczych drzwi.

Obsługa jest bardzo intuicyjna. Urządzenie zachowuje niski poziom zużycia energii i charakteryzuje się długą żywotnością.

## Główne cechy:

- metalowa wandaloodporna obudowa
- wodoodporność IP65
- połączenia wideo poprzez WIFI
- pełnodupleksowy interkom głosowy,
- jeden przekaźnik, 1000 użytkowników (w tym 10 odwiedzających)
- długość kodu PIN (4-6 cyfr),
- obsługa kart: 125 Khz EM
- może być używany jako czytnik Wiegand z wyjściem dzwonkowym
- rejestrowanie blokad karty
- wskaźnik stanu: trójkolorowa dioda LED
- praca w trybie impulsowym lub w trybie przełączania

## Specyfikacja

| <b>llość użytkowników</b>                                                         | <b>1000</b>                                                                                                    |
|-----------------------------------------------------------------------------------|----------------------------------------------------------------------------------------------------|
| Zwykli użytkownicy                                                                | 900 (z czytnikiem linii papilarnych: 100)                                                                                                    |
| Goście                                                                            | 10                                                                                                    |
| <b>Napięcie robocze</b>                                                           | <b>12~18V DC</b>                                                                                                    |
| Podczas pracy                                                                     | ≪150mA                                                                                                    |
| Podczas czuwania                                                                  | ≪60mA                                                                                                    |
| <b>Czytnik kart</b>                                                               | <b>EM</b>                                                                                                    |
| Technologia radiowa                                                               | 125KHz                                                                                                    |
| Zasięg odczytu                                                                    | 2~6 cm                                                                                                    |
| Długość PIN                                                                       | 4~6 znaków (tylko wersja z klawiaturą)                                                                                                    |
| Połączenia kablowe                                                                | Wyjście przekaźnikowe, przycisk<br>wyjścia, wejście/wyjście Wiegand                                                                                                    |
| <b>Przekaźnik</b>                                                                 | <b>(NO, NC, COM)</b>                                                                                                    |
| Regulowany czas wyjść                                                             | 0-99 sek.(domyślny czas: 5 sek.)                                                                                                    |
| Obciążenie przekaźnika                                                            | Maksymalnie 2 Amper                                                                                                    |
| <b>Interfejs Wiegand</b><br>Wyjście PIN<br>(dotyczy tylko wersji<br>z klawiaturą) | Wejście i wyjście Wiegand 26- 44 bity<br>(ustawienie fabryczne: Wiegand 26)<br>4 bity, 8 bitów (ASCII),<br>10- cyfrowy numer wirtualny<br>(ustawienie fabryczne 4 bity) |

| Środowisko | Spełnia IP65           -40°C~60°C(-40°F~140°F)           -30°C~60°C(-22°F~140°F) (wersja           0%RH~92%RH         z odciskiem palca) |
|------------|----------------------------------------------------------------------------------------------------|
| Materiał   | <b>Zinc-Alloy</b>                                                                                                    |
| Kolor      | Silver & Black                                                                                                    |
| Wymiary    | 142 x 48 x 22mm                                                                                                    |
| Waga netto | 315g                                                                                                    |
| Waga       | 410g                                                                                                    |

## Zawartość zestawu

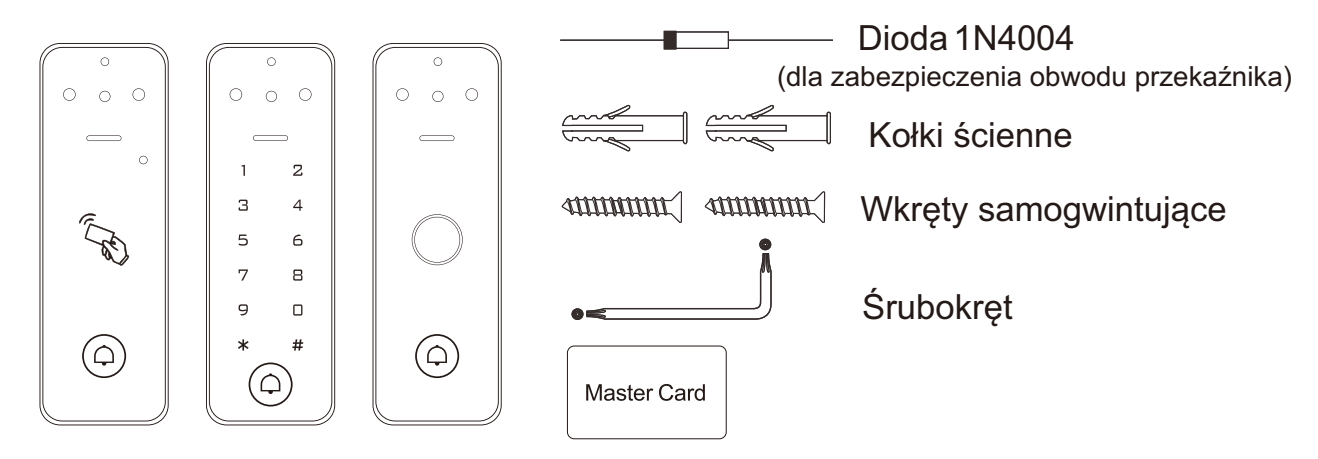

# Instalacja-

- 1. Zdejmij pokrywę urządzenia
- 2. Wywierć dwa otwory w ścianie (A,C) dla śrub i jeden otwór dla kabla (B)

-02-

- 3. Wbij kołki ścienne dla otworów na śruby (A,C)
- 4. Solidnie przymocuj tylną pokrywę do ściany za pomocą 2 śrub
- z płaskim łbem
- 5. Przewlecz kabel przez przeznaczony to tego otwór (B)\_\_\_
- 6. Przymocuj urządzenie do tylnej pokrywy

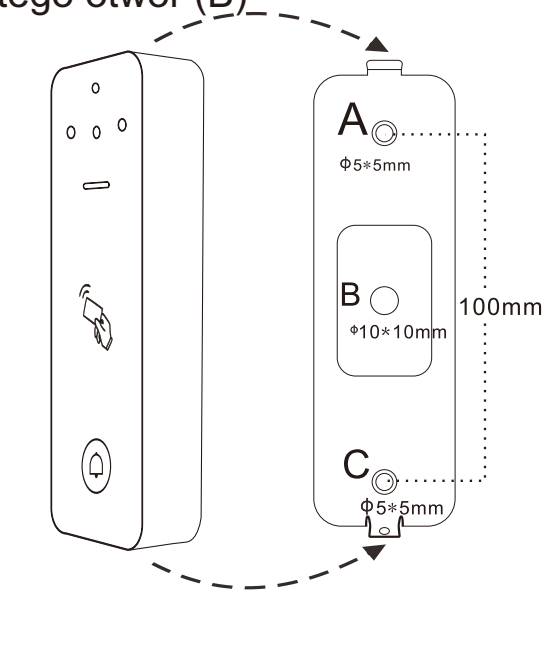

## Przewody

| Kolor                        | Funkcja      | Notatki                                        |
|------------------------------|--------------|------------------------------------------------|
| Podstawowe okablowanie       |              |                                                |
| Czerwony                     | DC +         | 12-18∨DC wejście zasilania                     |
| Czarny                       | GND          | Biegun ujemny wejścia zasilania DC (masa)      |
| Niebieski                    | Relay NO     | Normalnie otwarte wyjście przekaźnikowe        |
| Brązowy                      | Relay Common | Wspólne połączenie dla wyjścia przekaźnikowego |
| Szary                        | Relay NC     | Normalnie zwarte wyjście przekaźnikowe         |
| Żółty                        | OPEN         | Przewód wejścia Exit                           |
| Okablowanie czytnika Wiegand |              |                                                |
| Zielony                      | DATA 0       | Wyjście Wiegand (przejście) DATA 0             |
| Biały                        | DATA 1       | Wyjście Wiegand (przejście) DATA 1             |

## Sygnalizacja dźwiękowa i świetlna

| Status operacji               | Wskaźnik LED              | Dzwonek      |
|-------------------------------|---------------------------|--------------|
| Czuwanie                      | Ciągłe czerwone światło   | -            |
| Wejście w tryb programowania  | Jasne czerwone światło    | Jeden sygnał |
| W trybie programowania        | Pomarańczowe światło      | Jeden sygnał |
| Błąd operacji                 | -                         | Trzy sygnały |
| Wyjście z trybu programowania | Ciągłe czerwone światło   | Jeden sygnał |
| Otwarcie zamka                | Ciągłe zielone światło    | Jeden sygnał |
| Alarm                         | Czerwone migające światło | Sygnał       |

## Podstawowa konfiguracja-----

| Kroki programowania           | Kombinacja klawiszy                           |
|-------------------------------|-----------------------------------------------|
| Wejście w tryb programowania  | <b>* (kod master) #</b><br>(domyślnie 123456) |
| Wyjście z trybu programowania | *                                             |

## Ustawienie kodu master

| Krok programowania              | Kombinacja klawiszy                                                                               |
|---------------------------------|---------------------------------------------------------------------------------------------------|
| 1. Wejście w tryb programowania | * (kod master) #                                                                                  |
| 2. Aktualizacja kodu master     | <b>0 (nowy kod master)# (powtórz nowy kod master)#</b> (kod master składa się z dowolnych 6 cyfr) |
| 3. Wyjście z trybu master       | *                                                                                                 |
|                                 | -03-                                                                                              |

## Ustawienie trybu pracy

Uwaga: urządzenie ma 3 tryby pracy: tryb autonomiczny / kontrolera, tryb czytnika Wiegand. Wybierz tryb, którego używasz (domyślne ustawienie to tryb autonomiczny/tryb kontrolera)

| Kroki programowania                             | Kombinacja klawiszy        |
|-------------------------------------------------|----------------------------|
| 1. Wejście w tryb programowania                 | * (kod master)#            |
| 2.Tryb autonomiczny/ tryb kontrolera <b>lub</b> | 77# (ustawienie fabryczne) |
| 2.Tryb czytnika Wiegand                         | 78#                        |
| 3.Wyjście                                       | *                          |

## Tryb autonomiczny

Urządzenie może pracować jako samodzielny kontroler pojedynczego przejścia. (ustawienie domyślne)---7 7#

## Diagram połączeń

## Wspólne zasilanie

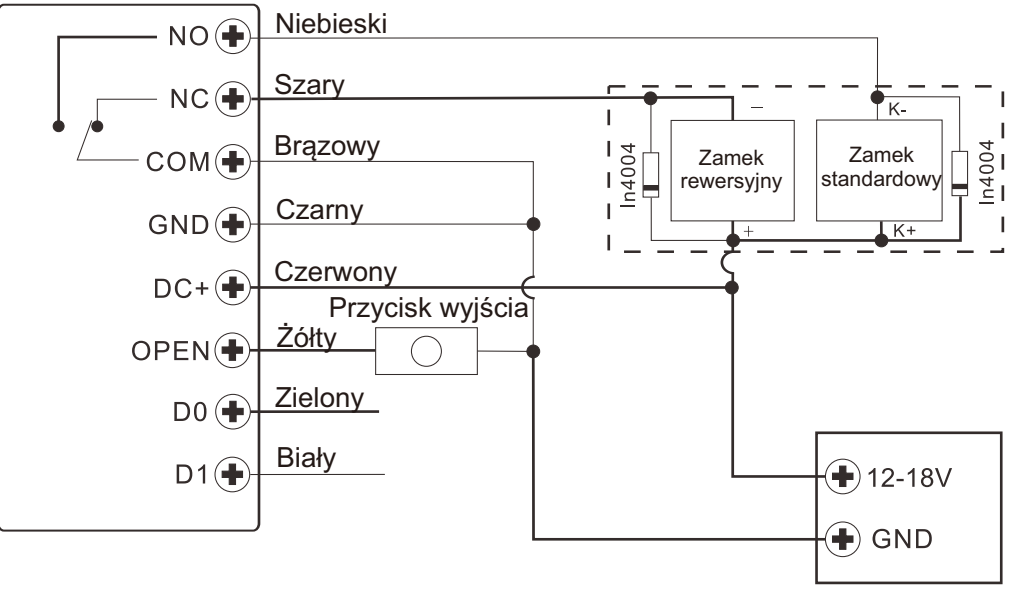

Zasilacz DC

## Uwaga:

Zainstalowanie diody 1N4004 lub równoważnej jest konieczne, gdy używane jest wspólne źródło zasilania. W przeciwnym razie urządzenie może ulec uszkodzeniu (dioda 1N4004 znajduje się w zestawie)

#### Zasilanie systemu kontroli dostępu

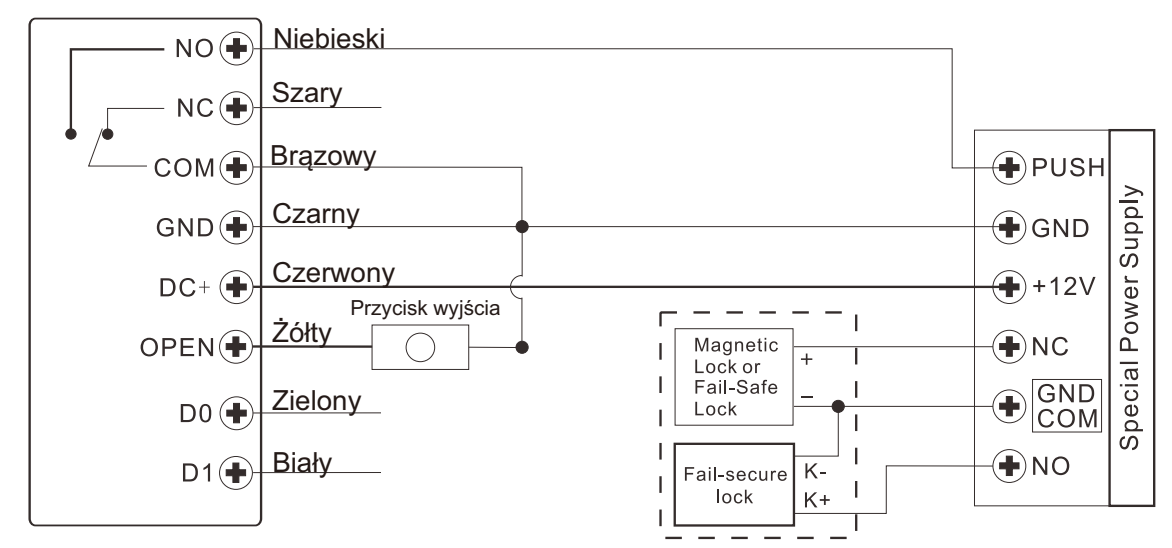

#### Programowanie

Programowanie będzie się różnić w zależności od konfiguracji systemu. Postępuj zgodnie z instrukcjami dotyczącymi konfiguracji systemu kontroli dostępu.

#### Notatka:

Numer ID użytkownika: przypisz identyfikator użytkownika do odcisku palca, karty dostępu, by mieć możliwość śledzenia

#### Wspólny identyfikator użytkownika

Wersja z odciskiem palca

- identyfikator odcisku palca 0-98
- identyfikator karty dostępu: 100-989
- identyfikator odcisku palca użytkownik Master: 99
- identyfikator użytkownika odwiedzającego 990-999

Ważne: identyfikatory nie musza być poprzedzane żadnymi zerami na początku. Zapisywanie identyfikatora użytkownika ma kluczowe znaczenie. Modyfikacje wymagają, by identyfikator użytkownika był dostępny.

#### Karty dostępu:

125 Khz EM Card

#### PIN:

mogą być dowolne 4-6 cyfr za wyjątkiem 8888

#### Pozostałe wersje:

- ID odwiedzającego 990-999
- ID użytkownika PIN/karty 0-989

## Dodawanie użytkowników

| Krok programowania                                                                                                    | Operacja                                                                                                    |  |
|----------------------------------------------------------------------------------------------------|----------------------------------------------------------------------------------------------------|--|
| 1. Wejdź w tryb programowania                                                                                                    | <b>*</b> (kod master) <b>#</b>                                                                                                    |  |
| Dodaj użytkownika odcisku palca (tylko                                                                                                    | o dla wersji z czytnikiem linii papilarnych)                                                                                                    |  |
| <ul> <li>2. Korzystanie z automatycznej<br/>identyfikacji (Pozwala urządzeniu na<br/>ponowne przypisanie odcisku palca do<br/>następnego dostępnego użytkownika)</li> <li>LUB</li> <li>2. Wybieranie określonego identyfikatora<br/>(umożliwia użytkownikowi Master<br/>zdefiniowanie określonego identyfikatora<br/>użytkownika, z którym ma być powiązany<br/>odcisk palca)</li> </ul> | 1 (odcisk palca) (powtórz odcisk<br>palca) (ponownie powtórz odcisk<br>palca)<br>Odcisk palca można dodawać<br>w sposób ciągły<br>1 (ID użytkownika)#(odcisk palca)<br>(powtórz odcisk palca) (ponownie<br>powtórz odcisk palca)<br>Odcisk palca można dodawać<br>w sposób ciągły |  |
| Dodaj użytkownika karty                                                                                                    |                                                                                                    |  |
| 2. Korzystanie z automatycznej<br>identyfikacji (Umożliwia urządzeniu<br>przypisanie karty do następnego<br>dostępnego numeru ID użytkownika)<br>LUB                                                                                                    | 1 (odczyt karty)/ (wprowadź 8/10-<br>cyfrowy numer karty) #<br>Karty można dodawać w sposób<br>ciągły                                                                                                    |  |
| <ol> <li>Wybieranie określonego identyfikatora<br/>umożliwia Masterowi zdefiniowanie<br/>konkretnego identyfikatora użytkownika,<br/>z którym ma być powiązana karta</li> </ol>                                                                                                    | (odczyt karty)/ (wprowadź 8/10-cyfro-<br>-wy numer karty) #                                                                                                    |  |
| LUB<br>2. Rejestracja blokowa kart (umożliwia<br>Masterowi dodanie do czytnika do 890<br>kart w jednym kroku). Programowanie<br>trwa 2 minuty.                                                                                                    | 1 (Identyfikator użytkownika) # (Ilość<br>kart) # (Pierwsza karta składająca się<br>z 8/10 cyfr) # Numery kart muszą być<br>kolejne; Ilość kart = liczba kart do<br>zarejestrowania.                                                                                              |  |
| Dodaj użytkownika kodu PIN (tylko wersja z klawiaturą)                                                                                                    |                                                                                                    |  |
| <ol> <li>Korzystanie z automatycznej<br/>identyfikacji (Umożliwia urządzeniu<br/>przypisanie kodu PIN do następnego<br/>dostępnego numeru ID użytkownika)</li> </ol>                                                                                                    | <b>1 (PIN) #</b><br>Kody PIN można dodawać w sposób<br>ciągły                                                                                                    |  |
| LUB<br>2. Wybierz Określony identyfikator<br>(Pozwala menedżerowi zdefiniować<br>określony identyfikator użytkownika, z<br>którym ma być powiązany kod PIN)                                                                                                    | 1 (identyfikator użytkownika) #<br>(PIN) #                                                                                                    |  |
| 3. Wyjście                                                                                                    | *                                                                                                    |  |

# Wskazówki dotyczące bezpieczeństwa kodu PIN ( dotyczy tylko 6- cyfrowego kodu PIN)

Dla większego bezpieczeństwa umożliwiamy ukrycie prawidłowego kodu PIN z innymi numerami do maksymalnie 10 cyfr.

Przykładowy kod PIN: 123434 Możesz użyć \*\*(123434)\*\* lub \*\*(123434) ("\*" może być dowolną liczbą od 0 do 9) **#Uwaga: Ta funkcja dotyczy tylko wersji z klawiaturą** 

# Dodawanie odcisku palca użytkownika Master (według określonego identyfikatora: 99, dotyczy tylko wersji z odciskiem palca)

| Krok programowania                               | Operacja                                                                             |
|--------------------------------------------------|--------------------------------------------------------------------------------------|
| 1. Wejście w tryb programowania                  | * (kod master) #                                                                     |
| 1. Dodawanie odcisku palca<br>użytkownika Master | 1 (99) # (Odcisk palca) (Powtórz<br>odcisk palca) (Powtórz ponownie<br>odcisk palca) |
| 3. Wyjście                                       | *                                                                                    |

**Dodaj użytkowników odwiedzających** (dotyczy użytkowników z kartą/kodem PIN) (Numer identyfikacyjny użytkownika to 990-999;długość kodu PIN: 4-6 cyfr z wyjątkiem kombinacji 8888)

Dostępnych jest 10 grup dla opcji PIN/karta gościa,

użytkownicy mogą podjąć max. 10 prób otwarica

Po określonej liczbie prób tj. 5 razy, PIN/ karta automatycznie traci ważność.

| Krok programowania                                                                                             | Operacja                                                                                             |
|----------------------------------------------------------------------------------------------------|----------------------------------------------------------------------------------------------------|
| 1. Wejście w tryb programowania                                                                                | *(kod master)#                                                                                       |
| <ul> <li>2. Dodawanie karty</li> <li>LUB</li> <li>2. Dodawanie kodu PIN (tylko wersja z klawiaturą)</li> </ul> | 1 (identyfikator użytkownika) # (0~9) #<br>(odczyt karty) / (wprowadź 8/10-cyfrowy<br>numer karty) # |
|                                                                                                    | <b>1 (identyfikator użytkownika) # (0∼9)</b><br><b># (PIN)#</b> (0-9 oznacza czas użycia, 0=10 razy) |
| 3. Wyjście                                                                                                    | *                                                                                                    |

# **Zmiana kodu PIN użytkownik**a (długość kodu PIN: 4-6 cyfr z wyjątkiem 8888) (Tylko dla wersji z klawiaturą)

| Krok programowania                                                                                                | Operacja |
|----------------------------------------------------------------------------------------------------|----------|
| <b>Uwaga:</b> Poniższe czynności są wykonywane poza trybem programowania, użytkownicy mogą to zrobić samodzielnie |          |
| Zmiana PIN * (ID użytkownika) # (Stary PIN) #<br>(Nowy PIN) # (Powtórz nowy PIN) #                                |          |
|                                                                                                    | -07-     |

#### Usuwanie użytkowników

| Operacja                                                       |
|----------------------------------------------------------------|
| * (kod master) #                                               |
| 2 (Wprowadź odcisk palca)/ (Odczyt karty)/<br>(Wprowadź PIN) # |
| Użytkownicy mogą być usuwani w sposób<br>ciągły.               |
| 2 (ID użytkownika) #                                           |
|                                                                |
| 2 (Wprowadź 8/10-cyfrowy numer karty) #                        |
| 2 (Kod master) #                                               |
| *                                                              |
|                                                                |

**# Uwaga:** Opcja "Odcisk palca" tylko dla wersji z czytnikiem linii papilarnych Opcja "PIN" tylko dla wersji z klawiaturą

#### Ustawienie konfiguracji przekaźnika

Konfiguracja przekaźnika określa zachowanie przekaźnika wyjściowego po aktywacji.

| Krok programowania              | Operacja                                                                  |
|---------------------------------|---------------------------------------------------------------------------|
| 1. Wejście w tryb programowania | *(Master Code) #                                                          |
| 2. Tryb pulsacyjny              | 3 (1-99) # (ustawienie fabryczne)<br>Czas przekaźnika wynosi 1-99 sekund. |
| LUB                             | (Domyślnie jest to 5 sekund)                                              |
| 2. Tryb przełączania            | <b>3 0 #</b><br>Ustawia przekaźnik w tryb przełączania<br>ON/OFF          |
| 3. Wyjście                      | *                                                                         |

| Uproszczona instrukcja                                                                                                    |                                                                                                    |  |
|----------------------------------------------------------------------------------------------------|----------------------------------------------------------------------------------------------------|--|
| Opis funkcji                                                                                                    | Operacja                                                                                                    |  |
| Wejście w tryb programowania                                                                                                    | <ul> <li><b>* - kod Master -#</b><br/>(następnie możesz wykonać<br/>programowanie 123456<br/>to fabryczny kod główny)</li> </ul> |  |
| Zmiana kodu Master                                                                                                    | <b>0- nowy kod- #- powtórz nowy kod#</b><br>(kod: 6 cyfr)                                                                        |  |
| Dodawanie użytkownika karty                                                                                                    | <b>1- odczyt karty- #</b><br>(karty mogą być dodawane w sposób ciągły)                                                           |  |
| Dodawanie użytkownika<br>odcisku palca                                                                                          | 1-odcisk palca-powtórz odcisk palca-<br>powtórz ponownie odcisk palca-#                                                          |  |
| Dodawanie użytkownika kodu PIN                                                                                                  | <b>1-PIN-#</b><br>(PIN to dowolne 4-6 cyfr z wyjątkiem<br>8888)                                                                  |  |
| Usuwanie użytkownika                                                                                                    | 2-odcisk palca-#<br>2-odczyt karty-#<br>2-PIN-#                                                                                  |  |
| Wyjście z trybu programowania                                                                                                   | *                                                                                                    |  |
| Jak zwolnić blokadę drzwi                                                                                                    |                                                                                                    |  |
| Użytkownik odcisku palca                                                                                                    | Wprowadź odcisk palca                                                                                                    |  |
| Użytkownik kart                                                                                                    | Czytnik kart                                                                                                    |  |
| Użytkownik kodu PIN                                                                                                    | Wprowadź PIN#                                                                                                    |  |
| #Uwaga: opcja "odcisk palca" dotyczy tylko wersji z czytnikiem linii papilarnych, opcja "PIN" dotyczy tylko wersji z klawiaturą |                                                                                                    |  |

## Ustawienie trybu dostępu

W trybie dostępu dla wielu użytkowników odstęp czasowy odczytu nie może przekraczać 5 sekund, w przeciwnym razie urządzenie automatycznie przejdzie w tryb gotowości.

| Krok programowania                                | Operacja                                                                     |
|---------------------------------------------------|------------------------------------------------------------------------------|
| 1. Wejście w tryb programowania                   | *(kod Master)#                                                               |
| 2. Dostęp przez odcisk palca<br>LUB               | <b>4 0 #</b> (tylko wersja z odciskiem palca)                                |
| 2. Dostęp przez kartę<br>LUB                      | 4 1 # (domyślne ustawienie fabryczne tylko<br>dla wersji RFID)               |
| 2. Dostęp przez PIN                               | 4 2 # (tylko dla wersji z klawiaturą)                                        |
| 2. Dostęp dla wielu użytkowników                  | <b>4 3 (2-9) #</b> (tylko po 2-9 ważnych                                     |
| LUB                                               | uzytkownikach urzwi zostaną otwartej                                         |
| 2. Dostęp odciskiem palca,<br>kodem PIN lub kartą | <b>4 4 #</b> (domyślne ustawienie fabryczne dla wersji<br>Fingerpint/Keypad) |
|                                                   |                                                                              |
| 3. Wyjście                                        | *                                                                            |

## Ustaw alarm blokady dostępu

Alarm blokady dostępu uruchomi się po 10 nieudanych próbach otwarcia (fabrycznie jest wyłączony). Można ustawić blokadę dostępu przez 10 minut po uruchomieniu alarmu lub wyłączyć blokadę jedynie po wpisaniu ważnego kodu PIN, Master lub użyciu odcisku palca lub karty.

| Kroki programowania                                                                                                    | Operacja                                                                                                    |
|----------------------------------------------------------------------------------------------------|----------------------------------------------------------------------------------------------------|
| 1. Wejście w tryb programowania                                                                                                    | *(kod Master)#                                                                                                    |
| <ol> <li>Wyłączenie dostępu wyłączone</li> <li>LUB</li> <li>Wyłączenie dostępu włączone</li> <li>LUB</li> <li>Alarm blokady dostępu</li> </ol> | <ul> <li>6 0 # (domyślne ustawienie fabryczne)</li> <li>6 1 # odmowa dostępu przez 10 minut (przycisk wyjścia nadal działa)</li> <li>6 2</li> </ul>                            |
| Ustawienie czasu alarmu                                                                                                    | <b>5 (0-3)#</b> (wartość domyślna to 1 minuta)<br>Wprowadź kod Master# lub odcisk palca/<br>kartę Master albo ważny odcisk palca/kartę/<br>PIN użytkownika, aby wyciszyć alarm |
| 3. Wyjście                                                                                                    | *                                                                                                    |

| Ustaw odpowiedź dzwiękową i wizualną                       |                                                |  |
|------------------------------------------------------------|------------------------------------------------|--|
| Krok programowania                                         | Operacja                                       |  |
| 1. Wejście w tryb programowania                            | *(kod główny)#                                 |  |
| 2. Wyłącz dźwięk<br>Włącz dźwięk<br>LUB                    | 70#<br>71# (domyślne ustawienie fabryczne)     |  |
| 2. Dioda LED zawsze wyłączona<br>Dioda LED zawsze włączone | 7 2 #<br>7 3 # (domyślne ustawienie fabryczne) |  |
| 3. Wyjście                                                 | *                                              |  |

## Obsługa użytkowników i przywracanie ustawień fabrycznych

Otwarcie drzwi: odczytaj ważny PIN# / kartę dostępu lub odcisk palca

**Usunięcie alarmu dźwiękowego:** wprowadź kod Master# lub odcisk palca użytkownika Master albo użyj kodu PIN#, odcisku palca, karty dostępu użytkownika

Aby przywrócić ustawienia fabryczne i dodać kartę Master: wyłącz zasilanie i naciśnij przycisk wyjścia. Dioda LED zmieni kolor na żółty. Następnie odczytaj dowolną kartę EM 125 Khz, dioda LED zmieni kolor na czerwony, co oznacza pomyślne przywrócenie do ustawień fabrycznych. Odczytana karta będzie kartą Master.

### Uwagi:

- Jeśli nie dodano karty Master przed zwolnieniem blokady należy przycisnąć przycisk wyjścia przynajmniej 5 sekund (spowoduje to unieważnienie poprzednio dodanej karty Master)
- <sup>(2)</sup> Po zresetowaniu do ustawień fabrycznych informacje o użytkownikach są nadal zachowywane

# Użycie karty Master/odcisk palca użytkownika Master (karta Master nie stanowi części zestawu)

| Użycie karty Master/odcisku palca i usuwanie użytkowników |                                                                                                    |
|-----------------------------------------------------------|----------------------------------------------------------------------------------------------------|
| Dodawanie użytkowników karty/<br>odcisku palca/kodu PIN   | <ol> <li>Wprowadź kartę/odcisk palca Master</li> <li>Wprowadź (trzykrotnie odcisk palca)</li> <li>lub (kartę) lub (PIN#)</li> <li>powtórz krok 2, by dodać kolejnych</li> <li>użytkowników</li> <li>Wprowadź ponownie kartę/odcisk palca</li> <li>Master</li> </ol> |
| Usuwanie użytkowników karty/<br>odcisku palca/kodu PIN    | <ol> <li>1. Wprowadź odcisk palca/kartę Master<br/>dwukrotnie w ciągu 5 sek.</li> <li>2. Wprowadź (odcisk palca) lub (kartę) lub<br/>(PIN#)<br/>powtórz krok 2 dla kolejnych użytkowników</li> <li>3. Wprowadź ponownie kartę/odcisk palca<br/>Master</li> </ol>    |

Uwaga: opcja z odciskiem palca tylko dla wersji z czytnikiem linii papilarnych

### Tryb kontrolera

Urządzenie może pracować jako kontroler, poprzez połączenie z zewnętrznym czytnikiem Wiegand

(Domyślny tryb fabryczny) ---7 7 #

### Schemat podłączenia

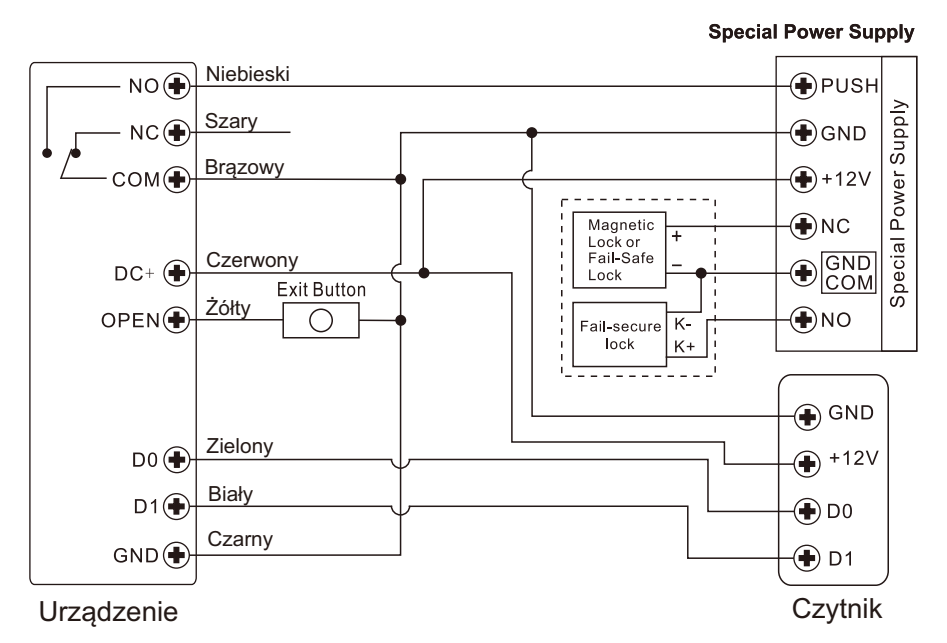

**Uwaga:** w przypadku korzystania ze wspólnego zasilacza konieczne jest zainstalowanie diody 1N4004 lub równorzędnej. W przeciwnym razie czytnik może ulec uszkodzeniu (dioda 1N4004 znajduje się w zestawie)

## Ustawienie formatów wyjściowych Wiegand

Ustaw formaty wejściowe Wiegand zgodnie z formatem wyjściowym Wiegand zewnętrznego czytnika.

| Krok programowania                                                        | Operacja                                                |
|---------------------------------------------------------------------------|---------------------------------------------------------|
| 1. Wejście w tryb programowania                                           | *                                                       |
| 2. Bit wejściowy protokołu Wiegand                                        | <b>8 (26~ 44) #</b><br>(ustawienie domyślne to 26bitów) |
| <ol> <li>Wyłącz bit parzystości</li> <li>Włącz bit parzystości</li> </ol> | 8 0 #<br>8 1 # (factory default)                        |
| 4. Wyjście                                                                | *                                                       |

**Notatka:** Aby przełączyć czytniki Wiegand z wyjściem 32, 40 bitowym należy wyłączyć bity parzystości

#### Programowanie:

 programowanie podstawowe jest takie samo jak w trybie autonomicznym, Oto kilka wyjątków, na które warto zwrócić uwagę:

Urządzenie połączone z zewnętrznym czytnikiem kart:

- w przypadku czytnika kart EM użytkownicy mogą być dodawani/usuwani zarówno na urządzeniu, jak i na czytniku zewnętrznym,

- w przypadku urządzenia HID lub Mifare: użytkownicy mogą być dodawani/usuwani tylko przez czytnik zewnętrzny

#### Urządzenie połączone z czytnikiem linii papilarnych

Na przykład:

podłącz SF1 jako czytnik linii papilarnych do urządzenia,

Krok 1: dodaj odcisk palca (A) na Sf1 (patrz instrukcja Sf1)

Krok 2: dodaj ten sam odcisk palca (A) do urządzenia

| 1             | Wejdź w tryb programowania                                                                                                    |
|---------------|----------------------------------------------------------------------------------------------------|
| 2<br>LUB<br>2 | <ul> <li>1(Przyłóż raz odcisk palca A na SF1)# (identyfikator przydzielony automatycznie)</li> <li>1( Identyfikator użytkownika)# (Przyłóż odcisk palca na SF1)# (wybierz określony identyfikator)</li> </ul> |
| 3             | Wyjście *                                                                                                    |

## Połączenie urządzenia z czytnikiem z klawiaturą

Czytnik z klawiaturą może mieć format wyjściowy 4 bity, 8 bitów (ASCII) lub 10 bitów. Wybierz poniższą operację zgodnie z formatem wyjściowym kodu PIN czytnika

| Krok programowania              | Operacja                                         |
|---------------------------------|--------------------------------------------------|
| 1. Wejście w tryb programowania | *(kod Master)#                                   |
| 2. Bity wejściowe kodów PIN     | 8 (4 lub 8 lub 10)# (wartość domyślna to 4 bity) |
| 3. Wyjście                      | *                                                |

Uwagi: 4 oznacza 4 bity, 8 oznacza 8 bitów, 10 oznacza 10-cyfrowy numer wirtualny

#### Dodawanie użytkowników PIN:

Aby, dodać użytkowników PIN po wejściu w tryb programowania na urządzeniu należy wprowadzić/ dodać kody PIN na urządzeniu lub zewnętrznym szyfratorze,

**Usuwanie użytkowników PIN** można wykonać takim samym sposobem, jak w przypadku dodawania użytkowników.

#### TRYB CZYTNIKA WIEGAND

Urządzenie może pracować jako standardowy czytnik Wiegand, podłączając sterownika innej firmy-- 7 8 #

#### Schemat podłączenia

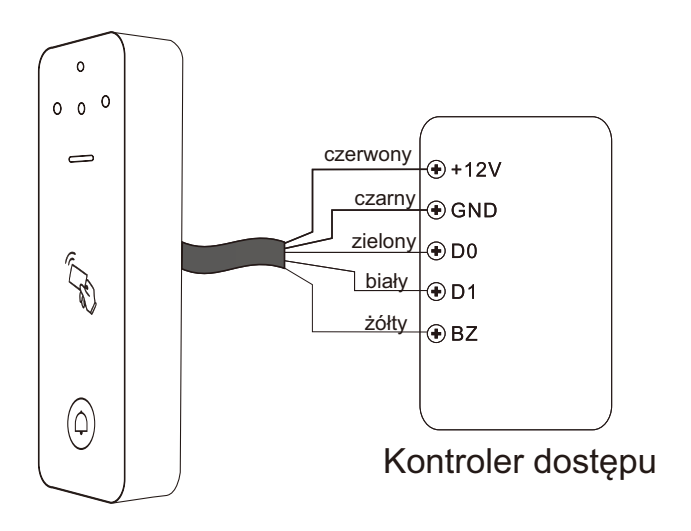

#### Notatki:

Po ustawieniu w tryb czytnika Wiegand prawie wszystkie ustawienia w trybie kontrolera stają się nieważne, a żółty przewód zostanie zdefiniowany na nowo, jak poniżej:

- żółty przewód: sterowanie buzzerem

Jeśli musisz podłączyć żółty przewód:

- kiedy napięcie wejściowe buzzera jest niskie, usłyszysz powiadomienie dźwiękowe

## Ustawienie formatów wyjściowych Wiegand

Ustaw formaty wyjściowe Wiegand czytnika zgodnie z formatami wejściowymi Wiegand kontrolera

| Krok programowania                                                   | Operacja                                                                  |
|----------------------------------------------------------------------|---------------------------------------------------------------------------|
| 1. Wejście w tryb programowania                                      | * (kod Master)#                                                           |
| 2. Bity wyjścia Wiegand                                              | <b>8 (26~ 44) #</b><br>(wartość domyślna to 26 bitów)                     |
| Bity wyjścia PIN<br>(tylko dla wersji z klawiaturą)                  | <b>8 (4</b> lub <b>8</b> lub <b>10) #</b><br>(wartość domyślna to 4 bity) |
| <ol> <li>Wyłącz bit parzystości<br/>Włącz bit parzystości</li> </ol> | 80#<br>81# (domyślne ustawienie fabryczne)                                |
| 4. Wyjście                                                           |                                                                           |

**Uwaga:** aby podłączyć kontroler Wiegand z wejściem 32, 40 bitowym należy wyłączyć bity parzystości

## OPCJE ZAAWANSOWANE

#### Tryb kart free

Po włączeniu tego trybu wszystkie karty mogą otwierać zamek, w tym samym czasie karta jest dodawana do urządzenia

| Krok programowania                           | Operacja                                                              |
|----------------------------------------------|-----------------------------------------------------------------------|
| 1. Wejście w tryb programowania              | * (kod Master) #                                                      |
| 2. Tryb wyłączony<br>lub<br>2. Tryb włączony | <ul><li>9 2 # (domyślne ustawienie fabryczne)</li><li>9 3 #</li></ul> |
| 3. Wyjście                                   | *                                                                     |

#### Resetowanie WIFI (Zanim wykonasz tę procedurę, usuń urządzenie z APP).

| Krok programowania              | Operacja         |
|---------------------------------|------------------|
| 1. Wejście w tryb programowania | ★ (kod Master) # |
| 2. Reset WiFI                   | 9 (kod Master)#  |
| 3. Wyjście                      | *                |

#### Pozbycie się zużytego sprzętu elektronicznego.

Urządzenia oznaczone są zgodnie z ustawą o zużytym sprzęcie elektrycznym i elektronicznym symbolem przekreślonego kosza na odpady. Oznakowanie takie informuje, że sprzęt ten, po okresie jego użytkowania nie może być umieszczany w koszu łącznie z innymi odpadami pochodzącymi z gospodarstwa domowego. Użytkownik jest zobowiązany do oddania go firmom, bądź instytucjom prowadzących zbieranie zużytego sprzętu elektrycznego i elektronicznego. Prowadzący zbieranie, w tym lokalne punkty zbiórki, sklepy czy gminne jednostki, tworzą odpowiedni system umożliwiający oddanie tego sprzętu. Właściwe postępowanie ze zużytymi urządzeniami elektrycznymi i elektronicznymi przyczynia się do uniknięcia szkodliwych dla zdrowia ludzi i środowiska naturalnego konsekwencji, wynikających z obecności składników niebezpiecznych oraz niewłaściwego przetwarzania i składowania takich urządzeń.

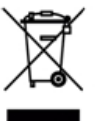

#### WARUNKI GWARANCJI

Producent udziela gwarancji na okres 12 miesięcy od daty sprzedaży przez HatPol.

1. Data od której zaczyna się okres gwarancyjny, jest datą wystawienia faktury bądź paragonu

2. Gwarancja nie obejmuje czynności związanych z instalacją, montażem urządzenia bądź oprogramowania.

3. Reklamowany sprzęt należy zgłosić poprzez formularz na stronie rma.hatpol.pl. Urządzenia wielkogabarytowe należy dostarczyć na własny koszt do serwisu HatPol, ewentualnie podczas konsultacji z serwisem zdiagnozować i wysłać uszkodzoną część.

4. Sprzęt zostanie przyjęty do serwisu tylko wtedy, gdy na pudełku w widocznym miejscu znajdować się będzie numer RMA nadany przez serwis HatPol podczas zgłoszenia na rma.hatpol.pl, a w wewnątrz opakowania znajdować się będzie dowód zakupu (faktura, paragon) oraz karta gwarancyjna lub kopie tych dokumentów.

5. Jeżeli sprzęt będzie zapakowany w nieoryginalny karton, bądź źle zapakowany (brak odpowiedniego styropianu, tektury itp.) serwis HatPol nie odpowiada za uszkodzenia powstałe w wyniku złego opakowania (pęknięcia, rysy, otarcia itp.)

6. Serwis HatPol nie uwzględnia uszkodzeń mechanicznych powstałych w wyniku transportu z winy przewoźnika bądź przez użytkownika.

7. Dostarczony sprzęt musi posiadać nieuszkodzone plomby gwarancyjne i czytelne numery seryjne.

8. Reklamowany sprzęt musi być dostarczony do serwisu HatPol kompletny np. monitor, panel, zasilacz.

9. Montaż należy wykonywać zgodnie ze schematem i wskazówkami w instrukcji danego sprzętu oraz przez doświadczonego montera z odpowiednią wiedzą i umiejętnościami.

10. Jeżeli reklamowany sprzęt dostarczony do serwisu okaże się sprawny, serwisant może obciążyć kosztami sprawdzania oraz przesyłki osobę bądź firmę reklamującą towar.

11. Gwarancja nie obejmuje uszkodzeń powstałych w wyniku złego montażu lub niewłaściwej obsługi sprzętu.

12. Koszty odesłania naprawionego na gwarancji sprzętu ponosi firma HatPol.

13. Serwis HatPol nie ma obowiązku informować reklamującego o stanie naprawy sprzętu, klient może sam śledzić stan swojej naprawy na hatpol.pl/rma, tam również może wprowadzać swoje komentarze.

 Naprawa gwarancyjna będzie trwać 19dni roboczych, jednak z przyczyn niezależnych od HatPol czas naprawy może zostać przedłużony maksymalnie do 3 miesięcy (w praktyce czas reklamacji średnio trwa 3dni robocze).
 HatPol nie ponosi odpowiedzialności za serwis gwarancyjny, jeżeli wymagane naprawy nie będą mogły być

wykonane z powodu restrykcji importowo-exportowych. 16. Serwis HatPol zastrzega sobie prawo do zmiany warunków gwarancyjnych w każdej chwili, które beda miały

16. Serwis HatPol zastrzega sobie prawo do zmiany warunków gwarancyjnych w każdej chwili, które będą miały moc działania wstecz.

17. Prawa i obowiązki stron regulują niniejsze warunki gwarancji z którymi klient winien się zapoznać i zatwierdzić własnoręcznym podpisem.

| Model urządzenia i nr seryjny | Data sprzedaży, pieczęć i podpis |
|-------------------------------|----------------------------------|
|                               |                                  |
|                               |                                  |
|                               |                                  |
|                               |                                  |